## 1 回路いろいろ

#### 1.1 ビーム制御

ビームの制御 (start/stop) は A6 の PC を用いて行った。回路は図1に示す。イ オン源につながる ESY-01 ケーブルは前もって技師さんにお願いしておくこと。 A6PC、FC-12B、TRM021 の電源を入れ Beam Stopper に 600V の HV を掛けた 時点でイオン源にその HV が掛かり、ビームが「stop」の状態になっている。特 に使用していない場合は FC-12B から Beam Stopper へのレモケーブルを外して おき、イオン源に HV を掛けないようにする。周期は A6PC の controllio.exe で 調整でき、制御開始後は TV 画面を見てビームの点滅を確認できる。

FC-12B には 1,2,5,6 の output があり、FC-12B-2 からビーム停止 = 観測時に 500mV の立ち上がり信号 (TTL) が発信される。これを MCA (voltage 型) の Gate に用いる、signal との coincidence を取り ADC (charge 型) の Gate に入れる、等 でビーム制御と観測を同期させた。

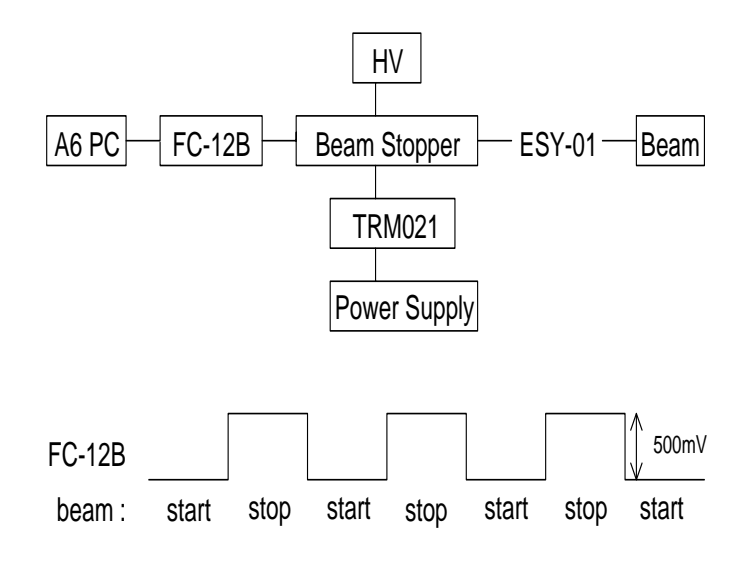

図 1: ビーム制御回路および制御パルス.

#### 1.2 ADC

今回用いた ADC は charge 型であり、1. Gate に矩形波が入力されている時刻 に入力された signal の積分し、2. Trigger に入力された矩形波を合図に CC/NET が読み出す、というロジックになっている。そこで、signal と gate のタイミング と幅、trigger のタイミング (gate に対して  $60\mu$ sec 以上の delay) を図 2(a) のよう に調整する必要がある。

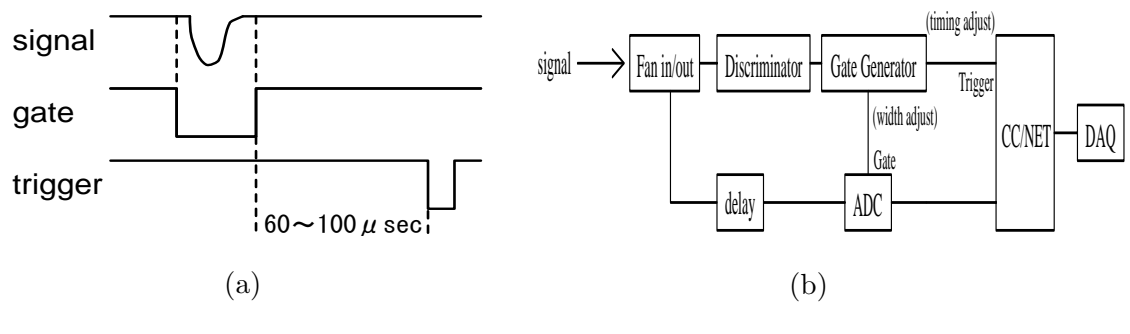

図 2: 矩形波の調整 (a) および基礎回路 (b)

#### 1.3 N.MCA

<sup>27</sup>Al(d, p)<sup>28</sup>Al からの崩壊という保障は寿命測定で行う。

- 1. A6PC、Windows95、N.MCA の電源を入れる。
- NET GATE を用意して (P3 に未使用のものあり) PC 2 台をつなぐ。続いて NET GATE に LAN ケーブルを挿してから、最後に N.MCA をつなぐ。こ の際、N.MCA 背面のランプが点滅したことを確認。
- 3. A6PC にて NMCAAP.BAT (ショートカットあり)を実行。
- 4. NMCAWIN.exe (ショートカットあり)を実行。一回目にエラーが出ても、少し間をおいてもう一度実行すると起動する。

NMCAAP.BAT の中身に N.MCA のアドレスを入力する部分があり、現在は

IP : 192.9.200.10 **物理** : 00-40-82-00-02-76

となっている。これは N.MCA 起動時に表示される。

AptecMCA のような gate がないため、ビームと同期させるためには setup に て測定時間を調整する必要がある。例えば寿命を測定する場合。Setup で MCSS を選択(縦軸 count 数、横軸 channel=時間)し、channel あたりの時間 (Time Unit × Dowell time が 1 channel の時間に対応)を調整する。さらに channel 数を調整 することで測定時間を決定できる。

MCSS とは ready 状態 (信号を入れると測定がスタート) にしておく測定形式で、 定めておいた時間分の測定を行うと再び ready 状態になる。そこで、start の合図 = ビーム停止、測定時間 = ビームの停止時間とすれば自動測定が可能。FC-12B-5 からビーム停止時の立下り信号が出ており、これを start 合図に用いる。

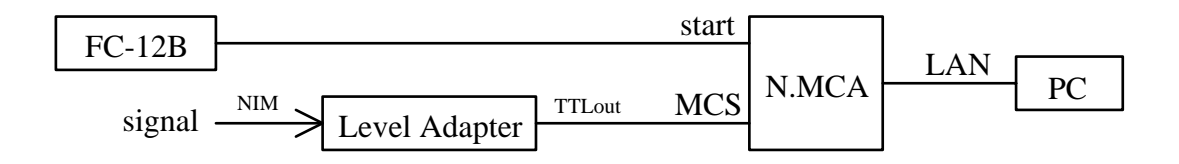

図 3: N.MCA 回路.

## 1.4 テスト実験での回路図

テスト実験を経て、最終的に図4に示す回路となった。ただし、N.MCA に関する部分は省略している。使用したモジュールは

| HV                | ×        | 2 | 4-FOLD1-VETO coincidence | Х | 1 |
|-------------------|----------|---|--------------------------|---|---|
| Fan in/out        | ×        | 1 | Level Adaptor            | × | 1 |
| Linear Fan in/out | ×        | 1 | Scaler                   | × | 1 |
| Discriminator     | ×        | 1 | AMP                      | × | 1 |
| Delay             | $\times$ | 3 | Gate Generator           | × | 1 |

### である。データ収集としては ADC, AptecMCA, N.MCA を用いた。

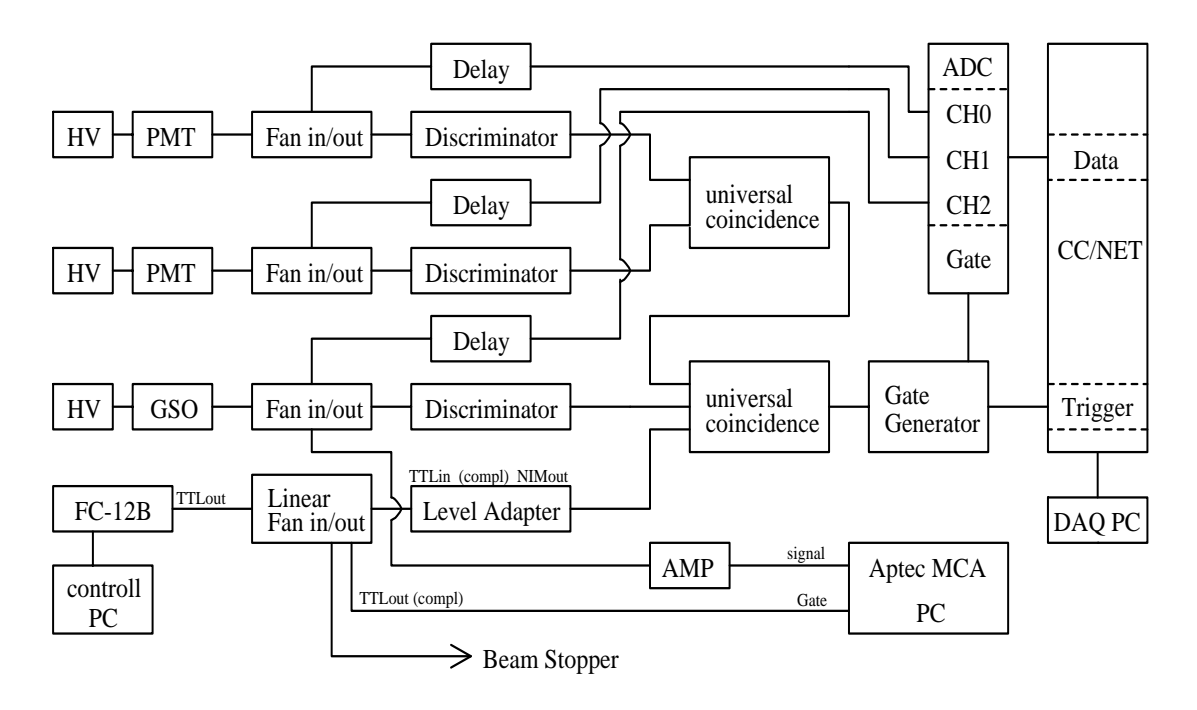

図 4: テスト回路.

# 2 Instant ROOT user

#### 2.1 Data taking

- P3DAQPC / Login. user : p3-2005 password : par3ticle
- CCNET に Login × 3.
  ターミナルを 3 つ開いて以下を行う。
  > ssh toyo@ccnet
  - > password : ccnet2003
- analyzer\_server の立ち上げ (P3DAQPC).
  - $> cd daq/ccnet_daq$
  - > ./analyzer\_server
- executer, analyzer\_client, command の立ち上げ (CCNET).

```
別々のターミナルで
```

- > ./executer (共有メモリをためる)
- > ./analyzer\_client (P3 メモリとして保存)
- > ./command

これらは測定毎に立ち上げなおす。止めるときは ctrl + C (動きは > ps -aux で確認)。

• Data taking.

./command を打ち込んだターミナルにて、
 init (共有メモリを初期化)
 open (データを入れるファイルを開く。閉じるときは close .)
 filename.dat (ファイル名、適宜変更)
 message (一言コメントを入力)
 start (データ収集開始、終了は stop .)
 でデータ収集を開始する。他のターミナルが動いていることを確認。
 stop close exit
 を順に入力し、データ収集を終了する。

Online Histogram.
 データ収集中に P3DAQPC の analyzer\_server が動いているターミナルで
 > rootn.exe
 root[0] .x watch.C
 root[0] t=m -> Get("tree"); t->Draw("adc0")
 とする。"adc0" は ADC の CH0 に対応する。

#### 2.2 解析

P3DAQPC にファイルをコピーし、 dat ファイルを root ファイルになおす。 > scp filename.dat p3-2005@p3daqpc:/home/p3-2005/daq/ccnet\_daq/dat (toyo@ccnet のターミナルにて) > ./offline dat/filename.dat (p3-2005@p3daqpc の ccnet\_daq のフォルダにて) これで root ファイルが現れ、 > rootn.exe filename.root root[0] tree -> Draw("adc0") でヒストグラムが見れる。ヒストグラムの刻み幅変更は root[0] h = new TH1D("h","h",650,0,649) (0 ~ 649ch を 650 刻み) root[0] tree -> Project("h","adc0") (adc の選択)  $root[0] h \rightarrow Draw()$  (作図) で行い、図の保存は  $root[0] c1 \rightarrow Print("filename_adc0.eps")$ フラッシュメモリは自動認識するので、 > cp filename.root filename.eps /mnt/USB···sda4 (tab  $\neq - \mathcal{C}$ ) とすれば送れる。マウントされる場所は > ls /mntで確認。外すときは umount を忘れずに。

## 2.3 Windows XP で ROOT

P3 部屋にあるパソコン (白) にも ROOT を入れておきました。root フォルダ (ショートカット有り) に root ファイルを入れ、コマンドプロンプトを起動して > cd root

> root filename.root

とすれば P3DAQPC 同様の作業ができます。

| ./analyzer-server |      |  |  |  |
|-------------------|------|--|--|--|
| ./executer        |      |  |  |  |
| ./analyzer-client | ROOT |  |  |  |
| ./command         |      |  |  |  |
|                   |      |  |  |  |
| DISPLAY           |      |  |  |  |

図 5: 優雅な配置.